# CentralControl CC51

# CS

# Návod k uvedení do provozu

# Řídicí centrála

Důležité informace pro:

montéry / · elektrikáře / · uživatele
Prosíme o předání odpovídajícím osobám!
Tento návod má být uchováván uživatelem.

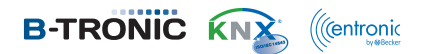

Becker-Antriebe GmbH Friedrich-Ebert-Straße 2-4 35764 Sinn/Germany www.becker-antriebe.com

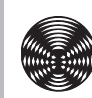

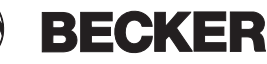

# Obsah

| Všeobecné informace               | 3      |
|-----------------------------------|--------|
| Záruka                            | 3      |
| Rozsah dodávky                    | ٥<br>۵ |
| Raznačnostní nokvny               | т<br>Л |
|                                   | т<br>5 |
|                                   | 6      |
| NUZITIELY                         | 6      |
| Online delumentees                | 0      |
|                                   | 1      |
|                                   | 1      |
| Spouštěci/standardní obrazovka    | 8      |
| Uvedeni do provozu krok za krokem | 9      |
| Nastavení jazyka 1                | 0      |
| Síťová nastavení 1                | 1      |
| Datum/čas 1                       | 3      |
| Nastavení místa počasí 1          | 5      |
| Naprogramování přijímačů 1        | 7      |
| Založení prostorů 2               | 0      |
| Přidání přijímačů k prostorům 2   | 2      |
| Založení skupin                   | 4      |
| Přihrání přijímačů ke skupinám    | 6      |
| Ovládání                          | 9      |
| Ovládání přijímače                | 9      |
| Přijímače trubkových pohonů       | 9      |
| Přijímače stmívačů                | 0      |
| Přijímače spínačů 3               | 1      |
| Ovládání skupin 3                 | 1      |
| Bozšířená konfigurace a ovládání  | 2      |
| Montáž                            | 2      |
| Čištăní 3                         | 3      |
| Tochnická údaja                   | 2      |
| Vězehozné prohláčaní o chodě      | 5      |
| vseubeure promaserii o shoue      | 0      |

### Všeobecné informace

Pomocí centrály B-Tronic CentralControl můžete ovládat pohony a řídicí jednotky s obousměrnou rádiovou komunikací KNX a ovládací paletou Centronic I a II. V tomto zařízení se používá volný/OpenSource software. Zdrojové texty lze stáhnout na http://www.b-tronic.net/source/. Společnost Becker-Antriebe na přání poskytuje tyto zdrojové texty na CDROM za cenu vlastních nákladů. V případě zájmu prosím kontaktujte source@b-tronic.net.

Vzhledem k neustálému dalšímu vývoji softwaru se u obrázků k Vašemu zařízení mohou vyskytovat odchylky.

Pro příslušný popsaný postup to však je zanedbatelné.

Při instalaci i nastavení zařízení prosím postupujte podle tohoto návodu na montáž a obsluhu.

#### Vysvětlení piktogramů

|   | POZOR | POZOR označuje nebezpečnou situaci, která,<br>pokud jí nebude předejito, může vést ke<br>zranění. |
|---|-------|---------------------------------------------------------------------------------------------------|
|   | POZOR | POZOR označuje opatření k zamezení věcným<br>škodám.                                              |
| i |       | Označuje tipy pro uživatele a jiné užitečné informace.                                            |

### Záruka

Konstrukční změny a neodborná instalace v rozporu s tímto návodem a našimi ostatními pokyny mohou vést k vážným poraněním a ohrožení zdraví uživatelů, např. ke zhmoždění, takže konstrukční změny smí být provedeny pouze po dohodě s námi a s naším svolením, a musí být bezpodmínečně dodrženy naše pokyny, zvláště pak pokyny obsažené v tomto návodu na montáž a obsluhu.

Další úprava produktů v rozporu s určeným použitím není přípustná.

Výrobce finálního výrobku a montér musí dbát na to, aby byly při použití našich výrobků respektovány a dodržovány všechny náležité zákonné a úřední předpisy, zvláště pak příslušné aktuální směrnice pro elektromagnetickou kompatibilitu, a to zejména s ohledem na výrobu finálního výrobku, instalaci a poradenství zákazníkům.

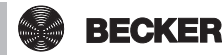

### Rozsah dodávky

- Řídicí centrála B-Tronic CentralControl
- USB WLAN klíč
- USB paměťový klíč
- USB klíč Centronic
- USB klíč B-Tronic/KNX (volitelné vybavení)
- Síťový adaptér
- Připevňovací materiál pro montáž na stěně
- Dokumentace k uvedení do provozu

### Bezpečnostní pokyny

### Všeobecné pokyny

- Tento návod prosím uschovejte!
- Používejte pouze v suchých prostorách.
- Udržujte osoby mimo jízdní dosah zařízení.
- Nedopusťte, aby se děti dostaly k ovládání.
- · Dodržujte ustanovení specifická pro vaši zemi.
- Na řídicí jednotku nestavte žádné předměty.
- Řídicí jednotku čistěte měkkým, suchým hadříkem, který neuvolňuje vlákna, bez chemických čisticích prostředků.

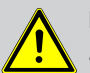

#### Pozor

- Pokud je zařízení ovládáno jedním či více vysílači, musí být prostor pojezdu zařízení během provozu přehledný.
- Obalový materiál, např. fólie, uchovávejte mimo dosah dětí. Při nevhodném zacházení by mohlo vzniknout nebezpečí zadušení.
- Řídicí jednotku ihned vypněte, jestliže jsou síťový adaptér a s ním spojené konektory popálené nebo poškozené. Poškozený síťový adaptér nahrad'te originálním adaptérem. Vadný síťový adaptér se v žádném případě nesmí opravovat.
- Řídicí jednotku ihned vypněte, jestliže je těleso řídicí jednotky poškozené nebo jestliže do něj vnikly tekutiny.

#### Pozor

- Na řídicí jednotku nenechte spadnout žádné předměty.
- Displej (je-li jím zařízení vybaveno) chraňte před poškrábáním tvrdými předměty (např. prstýnky, nehty, náramkovými hodinkami).
- Dříve než řídicí jednotku připojíte k sít'ovému adaptéru, počkejte, dokud se řídicí jednotka nepřizpůsobí okolní teplotě. V případě velkých rozdílů teploty a vlhkosti vzduchu se uvnitř řídicí jednotky může vytvářet kondenzát, který může způsobit zkrat.

# Určený účel použití

B-Tronic CentralControl se smí používat pouze pro ovládání k tomu vhodných pohonů a řídicích jednotek s obousměrnou rádiovou komunikací KNX a ovládací paletou Centronic I a II. Touto řídicí jednotkou můžete ovládat skupinu nebo několik skupin přístrojů.

- Prosím dejte pozor na to, že bezdrátově ovládaná zařízení nesmí být provozována v prostorách se zvýšeným rizikem rušení (např. nemocnice, letiště).
- Dálkové ovládání je přípustné pouze pro přístroje a zařízení, u nichž porucha funkce vysílače nebo přijímače nezpůsobí nebezpečí pro osoby, zvířata či věci, nebo tam, kde je takovéto riziko kryto jinými bezpečnostními zařízeními.
- Provozovateli není poskytována ochrana před rušením, způsobeným jinými telekomunikačními zařízeními a koncovými zařízeními (např. i rádiovými zařízeními, které jsou řádně provozována ve stejném frekvenčním pásmu).
- Rádiový přijímač smí být propojen pouze s přístroji a zařízeními schválenými výrobcem.

| _ | - |
|---|---|

- Dejte pozor na to, aby ovládání nebylo instalováno a provozováno v oblasti kovových ploch nebo magnetických polí.
- Rádiová zařízení vysílající na stejné frekvenci mohou být příčinou poruchy příjmu.
- Je třeba dbát na to, že dosah rádiového signálu je omezen legislativou a stavebními úpravami.

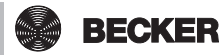

# Rozměry

Všechny rozměry jsou uvedeny v mm.

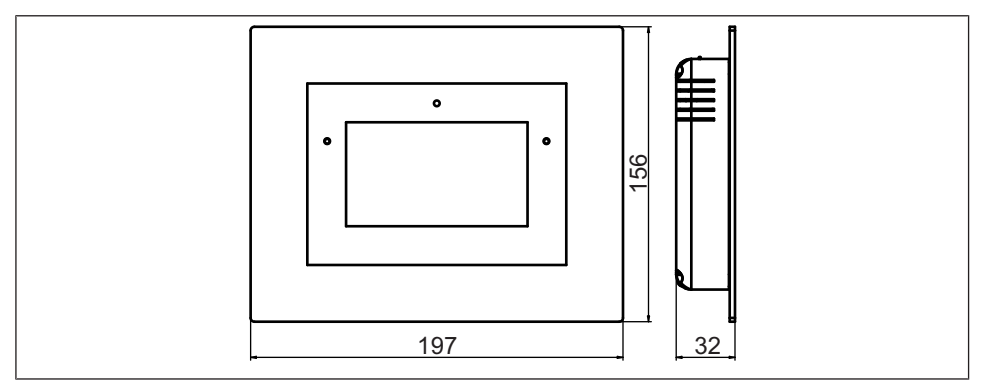

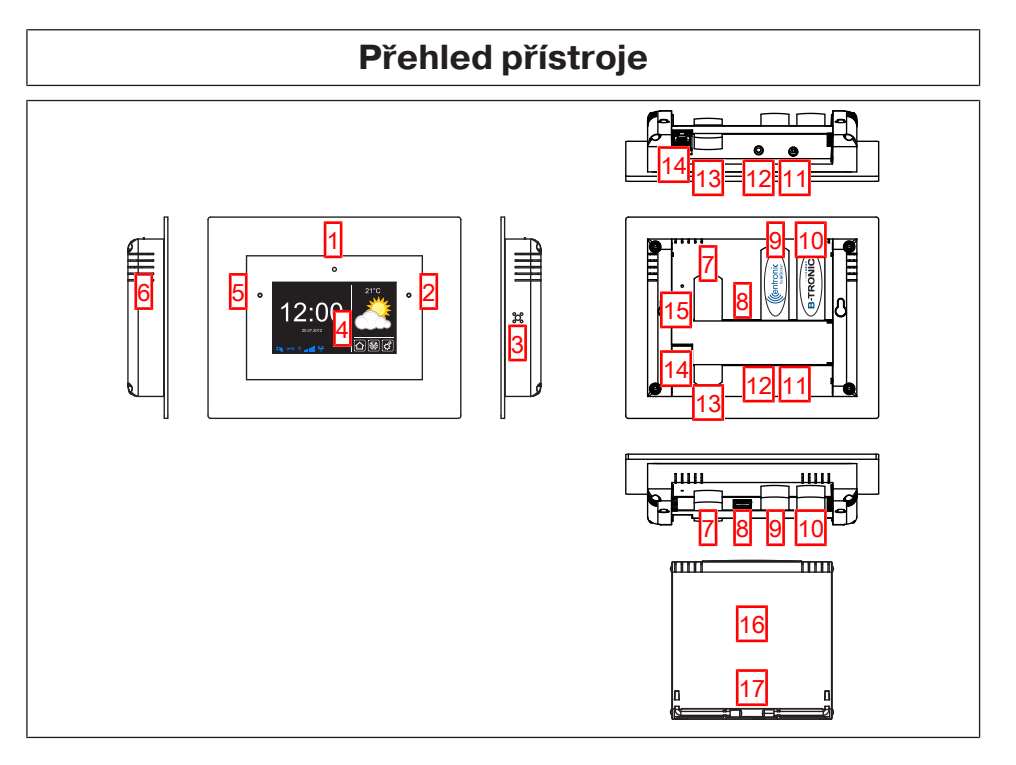

| 1. Integrovaná přední kamera      | 10. Klíč KNX                             |
|-----------------------------------|------------------------------------------|
| 2. Světelné čidlo                 | 11. Přípoj pro síťový adaptér            |
| 3. Reproduktor                    | 12. Výstup pro sluchátka (zdířka 3,5 mm) |
| 4. Dotyková obrazovka             | 13. Klíč WLAN                            |
| 5. LED kontrolka provozního stavu | 14. Přípoj pro síť (RJ45)                |
| 6. Mikrofon                       | 15. Tlačítko Reset                       |
| 7. Záložní USB paměť              | <b>16.</b> Víko                          |
| 8. Volné USB připojení            | 17. Patky                                |
| 9. Klíč Centronic                 |                                          |

### **Online dokumentace**

Vedle tohoto návodu k uvedení do provozu Vám dáváme k dispozici podrobnou dokumentaci online.

Vyvolejte si prosím tuto internetovou stránku:

http://www.becker-antriebe.net/centralcontrol/.

### Připojení k síti

- 1. Sejměte případný kryt řídicí jednotky.
- 2. Nejprve spojte síťový adaptér s řídicí jednotkou a pak jej zasuňte do zásuvky.
- 3. Nyní případný kryt na řídicí jednotku opět nasaďte.

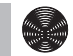

# Spouštěcí/standardní obrazovka

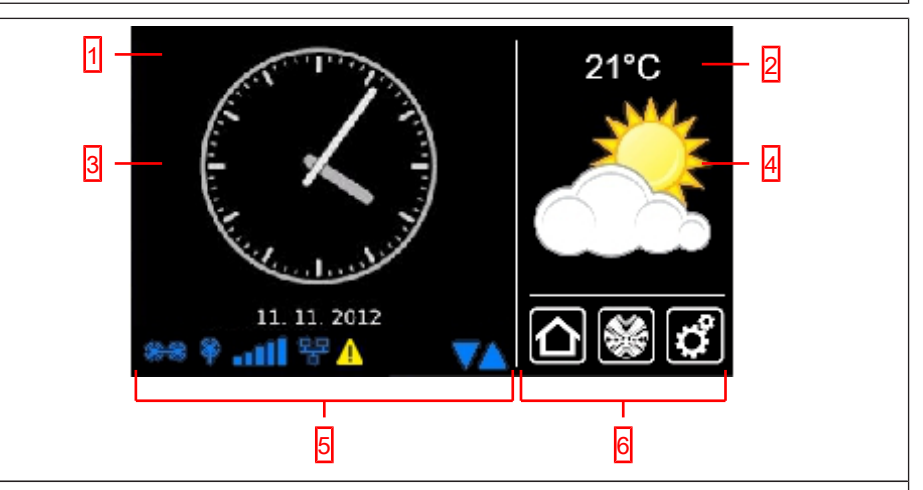

#### 1 Hlavní oblast obrazovky

V hlavní oblasti obrazovky se zobrazuje čas a datum, případně předpověď počasí.

#### 2 Navigační a stavová oblast

V navigační a stavové oblasti se zobrazuje aktuální počasí, stavové informace a navigační prvky naprogramovaného přijímače.

#### 3 Čas/datum

Zobrazení data a času. Čas se může zobrazovat digitálně nebo analogově.

#### 4 Počasí

Zobrazení aktuálního počasí pro zvolené místo počasí. Zobrazení dat počasí předpokládá internetové připojení.

#### 5 Stavová lišta přístroje

V této stavové liště se zobrazuje stav různých funkcí specifických pro přístroj:

| ۲   | V přístroji je k dispozici klíč B-Tronic KNX.   |
|-----|-------------------------------------------------|
|     | V přístroji není k dispozici klíč B-Tronic KNX. |
| Ŷ   | V přístroji je k dispozici klíč Centronic RF.   |
| Ŷ   | V přístroji není k dispozici klíč Centronic RF. |
| aut | Intenzita signálu WLAN                          |
| aul | WLAN není k dispozici                           |
| 뮴   | Síť přes kabel                                  |
| 묘모  | Není síť přes kabel                             |

| ×                                            | Přístupový bod dostupný                                                                                                    |
|----------------------------------------------|----------------------------------------------------------------------------------------------------|
| <u> </u>                                     | Indikace poruch                                                                                                    |
| 0                                            | K aktualizaci je připraven aktualizační program                                                                                |
|                                              | Zobrazením modrého trojúhelníku se znázorní, že v hlavní oblasti obrazovky lze získat další obsahy rolováním nahoru nebo dolů. |
| <b>6 Hlavní r</b><br>Hlavní nav<br>navigační | n <b>avigace</b><br><i>r</i> igace je na všech obrazovkách v identické formě. Skládá se z těchto tří<br>ch polí:               |
|                                              | Kliknutím na toto tlačítko se dostanete vždy zpět na spouštěcí obrazovku.                                                      |
|                                              | Kliknutím na toto tlačítko se dostanete k ovládání přijímačů, prostorů, skupin a scénářů.                                      |
| C                                            | Kliknutím na toto tlačítko se dostanete k nastavením.                                                                          |

### Uvedení do provozu krok za krokem

- Nastavení jazyka [• 10]
- Síťová nastavení [• 11]
- Datum/čas [▶ 13]
- Nastavení místa počasí [> 15]
- Naprogramování přijímačů [• 17]
- Založení prostorů [) 20]
- Přidání přijímačů k prostorům [▶ 22]
- Založení skupin [) 24]
- Přihrání přijímačů ke skupinám [> 26]

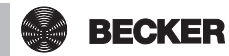

### Nastavení jazyka

| 1 Stiskněte prosím tlačítko "Programy a nastavení".                                    | 11. 11. 2012                                                                                                    | <ul> <li>○ ○ ×</li> <li>○ ○ ×</li></ul> |
|----------------------------------------------------------------------------------------|----------------------------------------------------------------------------------------------------|----------------------------------------------------------------------------------------------------|
| <b>2</b> Na obrazovce "Programy a nastavení"<br>spusťte položku nabídky "Konfigurace". | Constraints and the second second sec | Vastavení<br>Zvolte<br>aplikaci                                                                                                    |
| 1                                                                                      |                                                                                                    |                                                                                                    |
| <b>3</b> V nabídce konfigurace zvolte "Nastavení<br>jazyka".                           |                                                                                                    | Konfigurace<br>Prosím zvolte<br>požadovanou položku na                                                                                                    |

#### Síťová nastavení

l bez zapojení do sítě jsou Vám samozřejmě k dispozici kompletní funkce automatizace domácnosti poskytované centrálou B-Tronic CentralControl. Některé přídavné funkce a možnosti přístupu jsou však možné pouze s přístupem na síť resp. na internet. Abyste mohli tyto funkce využívat, zajistěte prosím, aby B-Tronic CentralControl byla spojená s Vaší sítí, aby existovalo internetové připojení a aby byl správně nastaven hodinový čas. Nezapomeňte prosím, že, v závislosti na smluvních podmínkách Vašeho poskytovatele internetu, s tím mohou vznikat náklady.

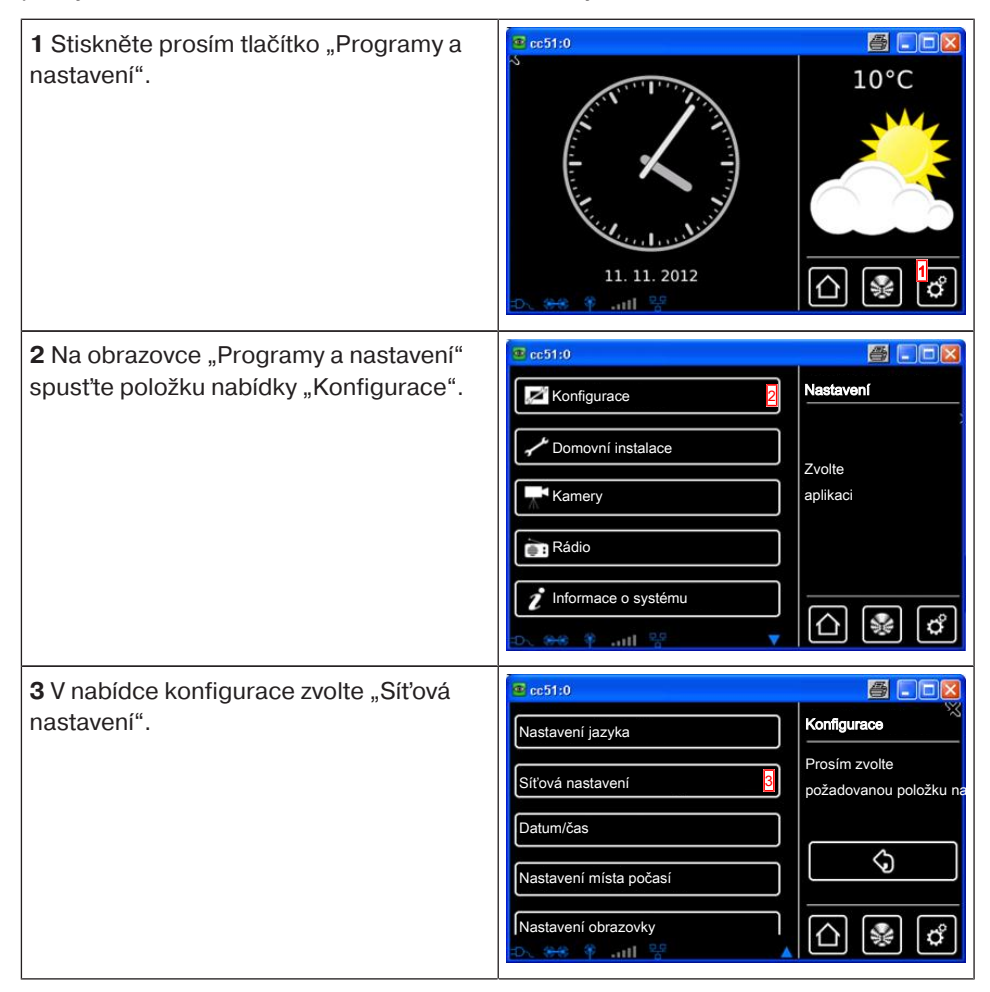

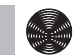

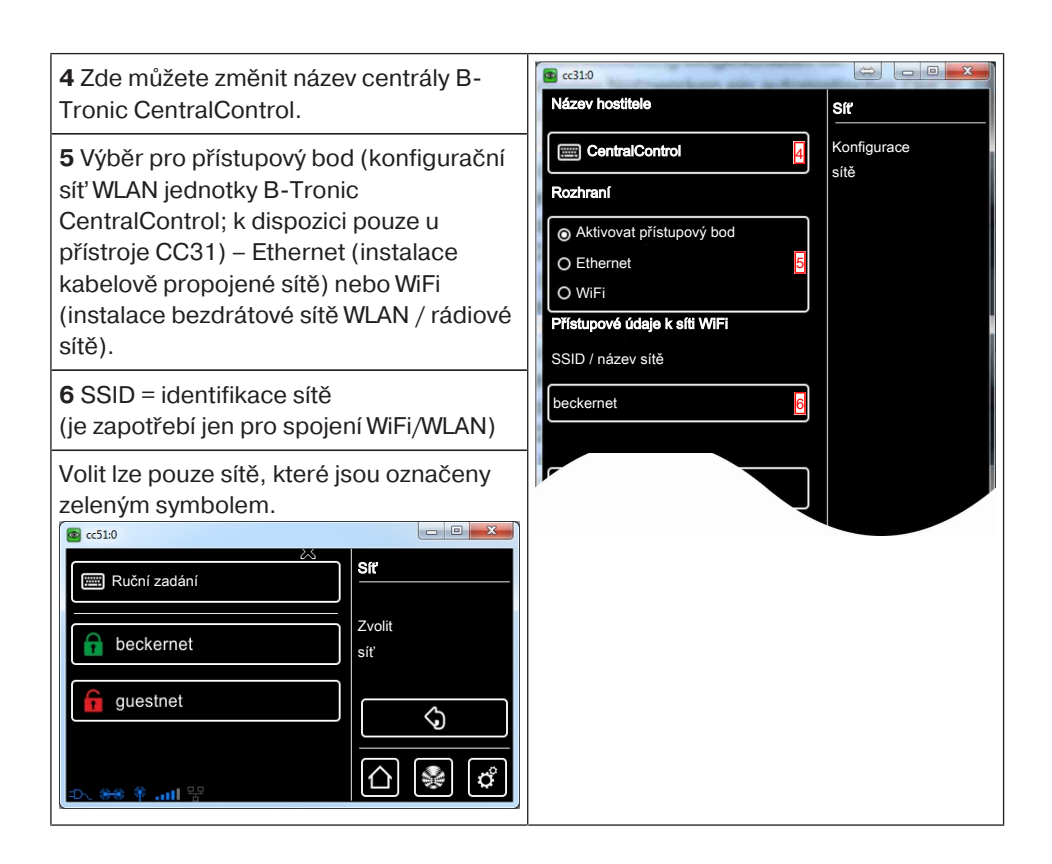

#### 7 Klíč = heslo

(je zapotřebí jen pro spojení WiFi/WLAN) Prosím nezapomeňte, že centrálu lze zapojit do sítě prostřednictvím WiFi/WLAN jen tehdy, jestliže je ve směrovači zapnuté kódování WPA2.

V privátních sítích je zpravidla aktivován automatický DHCP. Pokud tomu tak není, zjistěte prosím nezbytné záznamy pro pole **9**, **10**, **11** a **12** dotazem u svého správce sítě.

i Aby bylo zajištěno, že
CentralControl po každém novém spuštění nepoužije jinou IP adresu, měla by být centrále CentralControl přidělena pevná IP adresa. (Volba u 8 = Manuální a zadání informací nezbytných pro pole 9, 10, 11 a 12.
Po ukončení konfigurace je možné část dat najít také pod "Informace o systému".
13 Pokud pomocí standardního ovladače sítě WLAN nemůžete vytvořit spojení se sítí WLAN, otestujte alternativní ovladač sítě WLAN. K dispozici pouze u přístroje CC51.

**14** Zeleným zatržítkem potvrďte svá zadání a opusťte nabídku.

### Datum/čas

1 Stiskněte prosím tlačítko "Programy a nastavení".

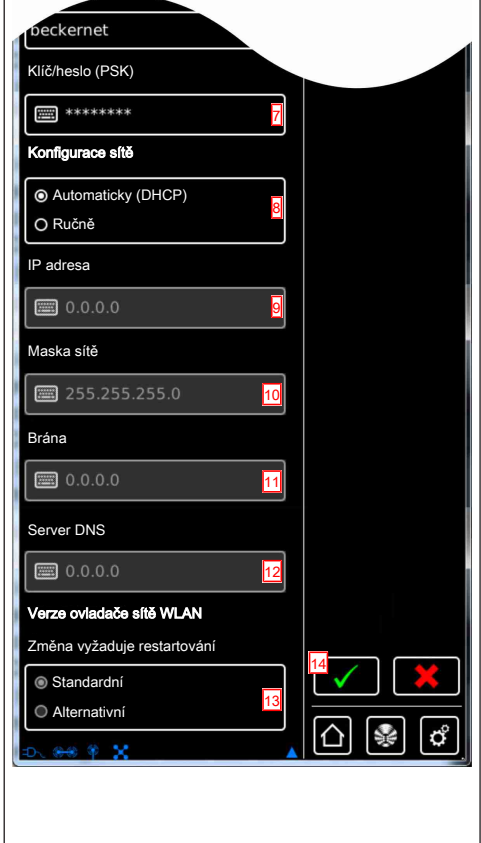

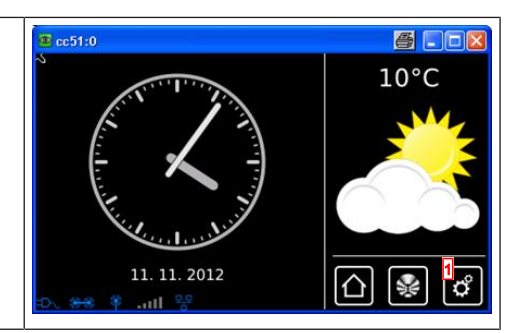

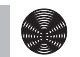

| <b>2</b> Na obrazovce "Programy a nastavení" spusťte položku nabídky "Konfigurace".                                                                                                    | Constraint       Constraint         Constraint       Constraint         Constraint       C | Vastavení<br>Zvolte<br>aplikaci                        |
|----------------------------------------------------------------------------------------------------|----------------------------------------------------------------------------------------------------|--------------------------------------------------------|
| <b>3</b> V nabídce konfigurace zvolte "Datum/<br>čas".                                                                                                    | Rostavení jazyka         Síťová nastavení         Datum/čas         Nastavení místa počasí         Nastavení obrazovky         Nastavení obrazovky                                                                                                    | Konfigurace<br>Prosim zvolte<br>požadovanou položku na |
| <ul> <li>4 Zvolte prosím, zda chcete hodinový čas<br/>automaticky získávat přes internet nebo<br/>nastavovat manuálně.</li> <li>Pro automatické získávání informací o<br/>hodinovém času a datu potřebuje centrála<br/>internetové připojení.</li> </ul> | € cc51:0<br>Čas<br>automatický (NTP)<br>O manuální<br>Čas                                                                                                    | Datum/čas                                              |
| <b>5</b> Manuální nastavení hodinového času.<br>V případě volby "automatický" v bodě 4<br>tato položka nabídky odpadá.                                                                                                    | Datum  08. 11. 2012                                                                                                    |                                                        |
| 6 Manuální nastavení data.<br>V případě volby "automatický" v bodě 4<br>tato položka nabídky odpadá.                                                                                                    | O 12h: 01:24am         7           © 24h: 13:24         7                                                                                                    |                                                        |
| 7 Nastavení formátu, v němž má být<br>udáván hodinový čas.                                                                                                    | Formát data                                                                                                    |                                                        |
| <b>8</b> Nastavení formátu, v němž má být<br>udáváno datum.                                                                                                    | Časové pásmo                                                                                                    |                                                        |
| 9 Nastavení časového pásma.                                                                                                    | <u>۲</u><br>۲ ۲ ۲۰۰۰ ۲۰۰۰ ۲۰۰۰ ۲۰۰۰ ۲۰۰۰                                                                                                    | ☆ 🔹 🗳                                                  |
| 10 Zeleným zatržítkem potvrďte svá zadání a opusťte nabídku.                                                                                                    |                                                                                                    |                                                        |

### Nastavení místa počasí

Zobrazení dat počasí předpokládá připojení k internetu.

Aby bylo možné zobrazit na Vaší B-Tronic CentralControl správná data počasí, je nutný údaj o místě, pro které se mají data počasí zobrazit.

Jestliže Vámi požadované místo není v seznamu pro výběr k dispozici, zvolte prosím nejbližší větší město.

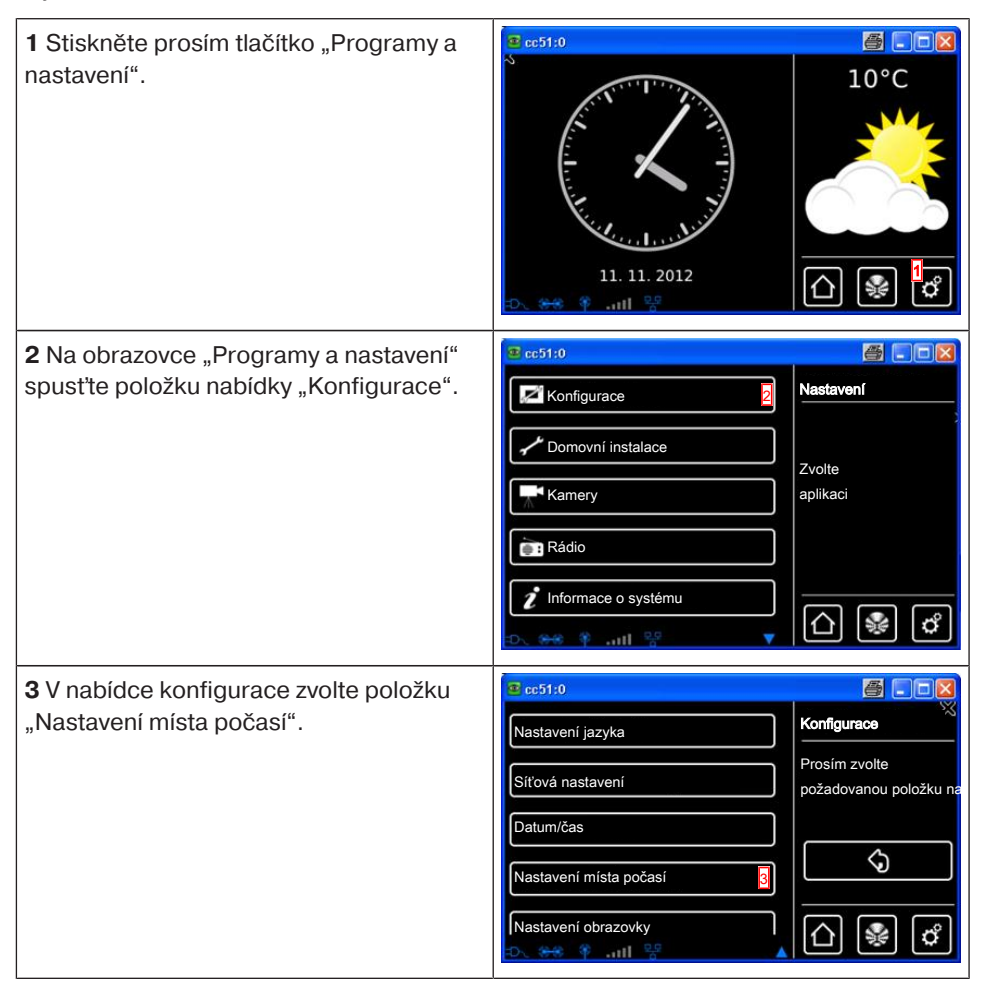

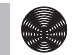

| 4 Na displeji se zobrazí místo, které je aktuálně nastaveno pro data počasí.                                                                                                    | Cisto Počasí                                                                                                    |
|----------------------------------------------------------------------------------------------------|----------------------------------------------------------------------------------------------------|
| <b>5</b> Chcete-li nastavené místo změnit,<br>klikněte prosím na pole, v němž je zapsán<br>název.                                                                                                    | Image: Sinn, Germany       Misto pro zobrazení počasí         Možnosti       Nastavit z údajů o místě         Nastavit z údajů o místě       Image: Sinn, Germany         Sinn, Germany       Image: Sinn, Germany         Misto pro zobrazení počasí       Image: Sinn, Germany         Nastavit z údajů o místě       Image: Sinn, Germany         Image: Sinn, Germany       Image: Sinn, Germany         Možnosti       Image: Sinn, Germany         Image: Sinn, Germany       Image: Sinn, Germany         Image: Sinn, Germany                                                                                                    |
| <ul> <li>6 Nyní zadejte místo, které si přejete.</li> <li>Dbejte prosím na to, abyste nepoužili<br/>žádné zvláštní znaky jazyka dané země.</li> <li>Příklad: <ul> <li>München bude zapsáno jako Muenchen</li> <li>Orléans bude zapsáno jako Orleans</li> </ul> </li> <li>7 Své zadání potvrď te kliknutím na zelené zatržítko.</li> </ul>                                 | Paris       Image: Constraint of the second second se |
| <ul> <li>8 Jestliže pro Vaše zadání existuje několik<br/>výsledků, zobrazí se seznam pro výběr z<br/>možných míst.</li> <li>Zde vyberte požadované místo.</li> <li>i Pro provádění funkcí Astro je nutno<br/>správně zadat místo centrály</li> <li>CentralControl. To se provádí v<br/>nabídce Určit místo.</li> <li>9 Zeleným zatržítkem potvrďite svá zadání</li> </ul> |                                                                                                    |
| a opusťte nabídku.<br><b>10</b> Jako volitelnou možnost můžete místo<br>počasí také převzít z aktuálního místa. Za<br>tím účelem prostě klikněte na tlačítko<br>"Nastavit z údajů o místě".                                                                                                    | Misto:<br>Počasí<br>Misto pro zobrazení<br>počasi                                                                                                    |
| 11 Své zadání potvrďte kliknutím na zelené zatržítko.                                                                                                    | Nastavit z údajů o místě 10<br>11<br>11<br>11<br>11<br>11<br>10<br>11<br>11<br>10<br>11<br>10<br>10                                                                                                    |

| <b>12</b> Poté, co centrála podle Vašich zadání<br>zanese místo počasí, vrátí se obrazovka<br>automaticky do předcházející nabídky. | Síťová nastavení<br>Síťová nastavení<br>Datum/čas<br>Nastavení mista počasí<br>Místo<br>C SS PII C C C C C C C C C C C C C C C C C |
|----------------------------------------------------------------------------------------------------|----------------------------------------------------------------------------------------------------|
|----------------------------------------------------------------------------------------------------|----------------------------------------------------------------------------------------------------|

### Naprogramování přijímačů

| 1 Stiskněte prosím tlačítko "Programy a nastavení".                                             | 11. 11. 2012                                                                                                    | <ul> <li>□ ■</li> <li>10°C</li> <li>□ ■</li> <li>□ ■</li></ul> |
|-------------------------------------------------------------------------------------------------|----------------------------------------------------------------------------------------------------|----------------------------------------------------------------------------------------------------|
| <b>2</b> Na obrazovce "Programy a nastavení"<br>spusťte položku nabídky "Domovní<br>instalace". | Configurace         Configurace         Domovní instalace         Kamery         Rádio         Informace o systému         Marce o systému                                                                                                    | Nastavení<br>Zvolte<br>aplikaci                                                                                                    |
| <b>3</b> Na obrazovce "Domovní instalace"<br>spusťte položku nabídky "Přijímač".                | Costor<br>Costor<br>Costor | Instalace<br>Prosim zvolte<br>funkci                                                                                                    |

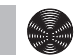

| <b>4</b> Pro přidání přijímače zvolte prosím tlačítko [ + ].                                                                                                    | Pohon Centronic Stmívač KNX Spínač KNX Zásuvkový vypínač KNX Cásuvkový vypínač KNX                                                                                                    |
|----------------------------------------------------------------------------------------------------|----------------------------------------------------------------------------------------------------|
| Pro nový přijímač se nejprve přidělí název.<br>Dbejte prosím na to, abyste přijímače<br>pojmenovali tak, abyste je po přidání<br>všech přijímačů mohli podle jejich názvů<br>cíleně rozdělit do prostorů.<br>5 Ťukněte do pole názvu. | Costo       Pildat         Název přijímače:       Přidat         Image:       Přidat         Typ přijímače:       Konfigurovat         Image:       Vastnosti         Image:       Vastnosti         Image:       Image:         Image:       Image:         Image:       Image:         Image:       Image:         Image:       Image:         Image:       Image:         Image:       Image:         Image:       Image:                                                                                                    |
| <ul> <li>6 Otevře se klávesnice. Zde prosím zadejte název nového přijímače. V příkladu zní název "Přijímač".</li> <li>7 Zeleným zatržítkem potvrďte svá zadání a opusťte klávesnici.</li> </ul>                                       | 2 cc51:0       Image: Control of the control of the cont |

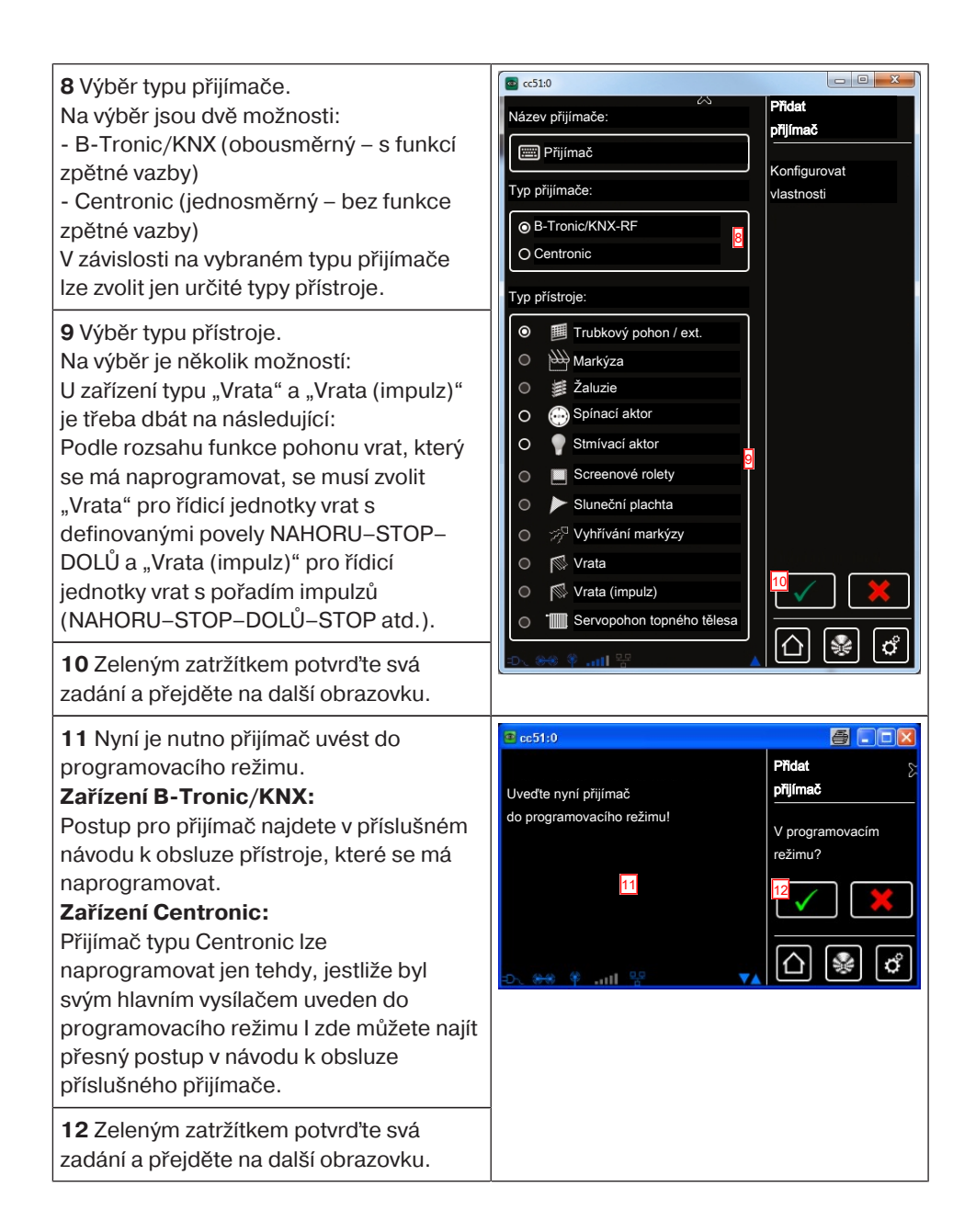

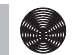

| <b>13</b> Vedle informace na obrazovce, že                                                                                                    | @ cc51:0                                                                                                    | <b>a</b> - • <b>x</b>                                  |
|----------------------------------------------------------------------------------------------------|----------------------------------------------------------------------------------------------------|--------------------------------------------------------|
| postup programování úspěšně proběhl,<br>mnoho přijímačů rovněž potvrzuje správný<br>postup programování. To se děje často<br>prostřednictvím "cvaknutí" v případě<br>motorů nebo blikáním stavové LED<br>kontrolky na přijímači. Zda a, jestliže ano,<br>jak dojde ke zpětné vazbě u přijímače,<br>který budete programovat, si můžete<br>přečíst v příručce příslušného přijímače. | Přijímač byl úspěšně<br>naprogramován a lze ho nyní<br>přířadit k prostorům a<br>skupinám.<br>13                              | Naprogramování 🔀<br>B-Tronic/KNX-RF                    |
| <b>14</b> Zeleným zatržítkem potvrďte svá zadání a opusťte nabídku.                                                                                                    |                                                                                                    |                                                        |
| Nyní můžete pohon zkušebně ovládat<br>následujícími tlačítky.<br>A Tlačítko NAHORU<br>B Tlačítko STOP<br>C Tlačítko DOLŮ<br>15 Zeleným zatržítkem opustíte testovací                                                                                                    |                                                                                                    | Testování<br>B-Tronic/KNX-RF                           |
| nabídku.                                                                                                    | 2<br>€∧ ₩ *tl ?? C                                                                                                    |                                                        |
| <b>16</b> Nový přijímač lze nyní vidět v nabídce<br>výběru přijímačů.                                                                                                    | B cc510         Přijímač         Pohon Centronic         Stmívač KNX         Spínač KNX         Spínač KNX         Spínač KNX | Instalace<br>přijímače<br>Zvolit či přidat<br>přijímač |

### Založení prostorů

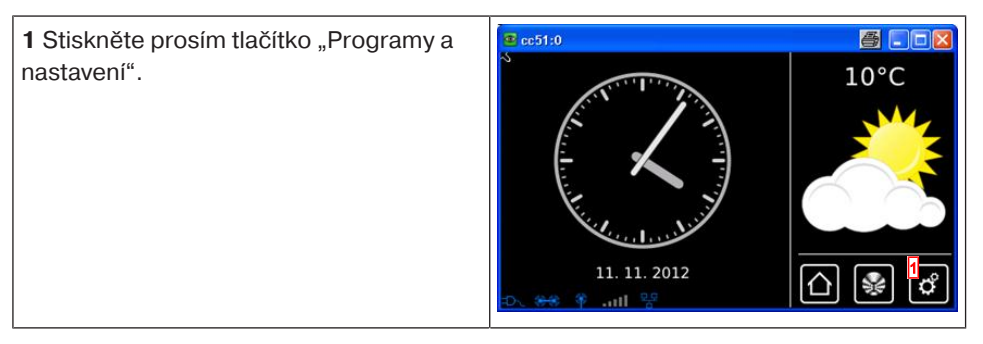

| <b>2</b> Na obrazovce "Programy a nastavení" | ☎ cc51:0                                       |                                       |
|----------------------------------------------|------------------------------------------------|---------------------------------------|
| spusťte položku nabídky "Domovní             | Konfigurace                                    | Nastavení                             |
| instalace".                                  | ✓ Domovní instalace                            |                                       |
|                                              | Kamery                                         | Zvolte                                |
|                                              |                                                |                                       |
|                                              | Rádio                                          |                                       |
|                                              | 1 Informace o systému                          |                                       |
|                                              | • <b>●</b> ● ● ● ● ● ● ● ● ● ● ● ● ● ● ● ● ● ● |                                       |
| <b>3</b> Na obrazovce "Domovní instalace"    | @ cc51:0                                       |                                       |
| spusťte položku nabídky "Prostory".          | ↑ <sup>®</sup> Přijímač                        | Instalace                             |
|                                              | Skupiny                                        | Prosím zvolte                         |
|                                              | <b>Г</b> IScénáře                              | funkci                                |
|                                              |                                                | · · · · · · · · · · · · · · · · · · · |
|                                              | Prostory <u>3</u>                              | $\Box$                                |
|                                              | Spínací hodiny                                 |                                       |
|                                              | ▲ 왕 106 \$ <del>88</del> .⁄C                   |                                       |
| 4 Pro přidání prostoru zvolte prosím         | Cc51:0                                         |                                       |
| tlačítko [ + ].                              | Obývací pokoj                                  | Prostory                              |
|                                              |                                                | Zvolit či přidat                      |
|                                              |                                                | prostor                               |
|                                              |                                                | <mark>4</mark> का 🖍 🔊                 |
|                                              |                                                |                                       |
|                                              | :DN <del>88</del> % .all <sup>9</sup> 8        | ļ <u>û</u> 😵 🖒                        |
| 5 Ťukněte do pole názvu                      | @ cc51:0                                       |                                       |
|                                              |                                                | Nový prostor                          |
|                                              | <mark>5</mark>                                 | Zadejte prosím                        |
|                                              | 1 2 3 4 5 6 7 8 9 0                            | název                                 |
|                                              | qwertzuiop<br>asdfghiki                        |                                       |
|                                              | ↑ y x c v b n m 🚽                              |                                       |
|                                              | ?:+ 🕅 🗶 🗶                                      | ☐  ♦                                  |

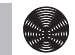

| <b>6</b> Otevře se klávesnice. Zde prosím<br>zadejte název nového prostoru.<br>V příkladu zní název "Ložnice". | Cožnice                                                                                     | Nový prostor &                          |
|----------------------------------------------------------------------------------------------------|---------------------------------------------------------------------------------------------|-----------------------------------------|
| 7 Zeleným zatržítkem potvrď te svá zadání<br>a opusť te klávesnici.                                            | 1 2 3 4 5 6 7 8 9 0<br>9 w e r t z u i o P<br>a s d f g h j k l<br>↑ y x c v b n m ↓<br>?:+ | název                                   |
| 8 Nový prostor lze nyní vidět ve výběru prostoru.                                                              | Cožnice Obývací pokoj                                                                       | Prostory<br>Zvolit či přidat<br>prostor |

# Přidání přijímačů k prostorům

| 1 Stiskněte prosím tlačítko "Programy a<br>nastavení".                                          | 11. 11. 2012                                                                                                    | <ul> <li>○ ○ ×</li> <li>○ ○ ×</li></ul> |
|-------------------------------------------------------------------------------------------------|----------------------------------------------------------------------------------------------------|----------------------------------------------------------------------------------------------------|
| <b>2</b> Na obrazovce "Programy a nastavení"<br>spusťte položku nabídky "Domovní<br>instalace". | Configurace         Comovní instalace         Comovní instalace         Kamery         Rádio         Informace o systému         Comovní informace o systému | Xastavení<br>Zvolte<br>aplikaci                                                                                                    |

| <b>3</b> Na obrazovce "Domovní instalace"<br>spusťte položku nabídky "Prostory".                                                | Constraint for the second second sec |
|----------------------------------------------------------------------------------------------------|----------------------------------------------------------------------------------------------------|
| <b>4</b> Zvolte prostor, do kterého chcete přidat<br>přijímač.<br>Příklad: Ložnice                                              | Cožnice       Prostory         Obývací pokoj       Zvolit či přidat prostor         Prostory       Zvolit či přidat prostor         Image: Comparison of the state of the state of th                                                                                                    |
| 5 V příkladu zvoleného prostoru (ložnici)<br>ještě není přiřazen žádný přijímač. Z<br>tohoto důvodu je seznam přijímačů         | Co51:0                                                                                                    |
| obsažených v daném prostoru ještě prázdný.                                                                                      | Zvolit či<br>přidat přijímač<br>nebo zpracovat<br>prosetor                                                                                                    |
| obsažených v daném prostoru ještě<br>prázdný.<br>6 Chcete-li zvolenému prostoru přidat<br>přijímač, zvolte prosím tlačítko [+]. | Zvolit či<br>přidat přijímač<br>nebo zpracovat<br>prostor                                                                                                    |

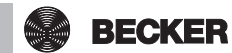

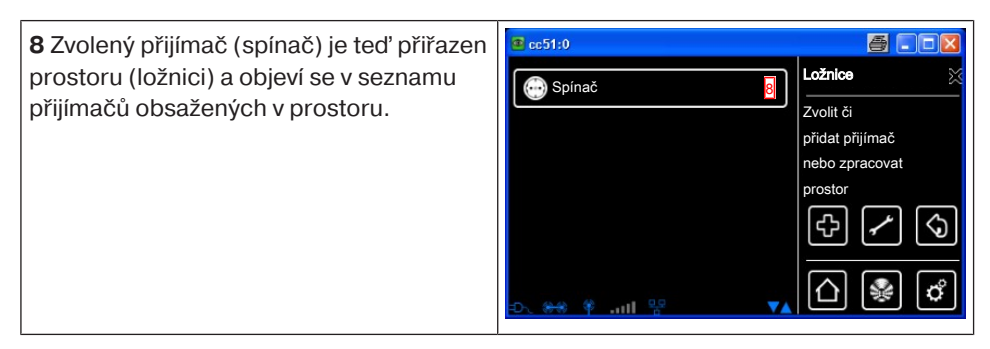

### Založení skupin

"Skupina" je určité množství přijímačů, které byly sdruženy na jednom kanálu vysílače. Všechny přijímače dané skupiny přitom reagují na signály vysílače společně.

Důležité je respektovat, že do skupiny se mohou sdružovat vždy jen přijímače stejného druhu – tedy například pohony rolet nebo spínací přijímače.

Jednokanálový ruční vysílač může skupiny rovněž ovládat, ale pouze jednu skupinu na jeden ruční vysílač.

Ke zpětné vazbě (pozitivní/negativní) u obousměrných zařízení dochází teprve tehdy, když poslední člen skupiny vydal stavové hlášení.

| 1 Stiskněte prosím tlačítko "Programy a nastavení".                                             | CE51:0<br>CE51:0<br>CE51: |                                      |
|-------------------------------------------------------------------------------------------------|----------------------------------------------------------------------------------------------------|--------------------------------------|
| <b>2</b> Na obrazovce "Programy a nastavení"<br>spusťte položku nabídky "Domovní<br>instalace". | Contraction Contraction Contra                                                                                                    | Xastavení<br>;<br>Zvolte<br>aplikaci |

| <b>3</b> Na obrazovce "Domovní instalace"<br>spusťte položku nabídky "Skupiny".                                                                                                    |                                                                                                    | Instalace<br>Prosim zvolte<br>funkci                 |
|----------------------------------------------------------------------------------------------------|----------------------------------------------------------------------------------------------------|------------------------------------------------------|
| <b>4</b> Pro přidání skupiny zvolte prosím<br>tlačítko [ + ].                                                                                                    | Contraction Contraction Contra | Konfigurace<br>skupin<br>Zvolit či přidat<br>skupinu |
| <ul> <li>5 Skupiny se mohou skládat pouze z přijímačů stejného typu.</li> <li>Prosím zvolte požadovaný typ přijímače pro nově zakládanou skupinu.</li> <li>6 Ťukněte do pole názvu.</li> </ul>             | E       cc51:0         Název       Image: Constraint of the second second                                                                             | Přidat<br>skupinu<br>Upravit<br>nastavení            |
| <ul> <li>7 Otevře se klávesnice. Zde prosím zadejte název nové skupiny.</li> <li>V příkladu zní název "nová skupina".</li> <li>8 Zeleným zatržítkem potvrďte zadání názvu a opusťte klávesnici.</li> </ul> | Rová skupina       7         1       2       3       4       5       6       7       8       9       0         q       w       e       r       t       z       u       i       o       p         a       s       d       f       g       h       j       k       l         †       y       x       c       v       b       n       m                                                                                                    | Nová skupina<br>Zadejte prosím<br>název              |

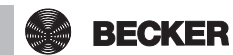

| 9 Zeleným zatržítkem potvrďte svá zadání<br>k nové skupině a opusťte nabídku.                                                                                                    | Image: State of the state of the state |
|----------------------------------------------------------------------------------------------------|----------------------------------------------------------------------------------------------------|
| <ul> <li>10 Novou skupinu lze nyní vidět v<br/>seznamu všech skupin.</li> <li>1 Skupiny a scénáře jsou v seznamu<br/>přijímačů také obsaženy a lze je,<br/>stejně jako jednotlivé přijímače,<br/>rovněž přiřazovat prostorům.</li> </ul> | Image: cc51:0       Image: cc51:0       Image: cc51:0<                                                                                                    |

# Přihrání přijímačů ke skupinám

| 1 Stiskněte prosím tlačítko "Programy a<br>nastavení".                                          | 11. 11. 2012                                                                                                    | <ul> <li>□ ×</li> <li>10°C</li> <li>→ ×</li> <li>→ ×</li></ul> |
|-------------------------------------------------------------------------------------------------|----------------------------------------------------------------------------------------------------|----------------------------------------------------------------------------------------------------|
| <b>2</b> Na obrazovce "Programy a nastavení"<br>spusťte položku nabídky "Domovní<br>instalace". | Configurace         Comovní instalace         Comovní instalace         Rádio         Rádio         Informace o systému         Comovní Pristance | Xastavení<br>Zvolte<br>aplikaci                                                                                                    |

| <b>3</b> Na obrazovce "Domovní instalace"<br>spusťte položku nabídky "Skupiny".                                                                                                    |                                                                                                    |
|----------------------------------------------------------------------------------------------------|----------------------------------------------------------------------------------------------------|
| <b>4</b> Zvolte skupinu, které chcete přidělit<br>přijímače.<br>Příklad: "nová skupina".                                                                                                    | Image: second state of the state of the                                |
|                                                                                                    |                                                                                                    |
| <b>5</b> V příkladu zvolené skupině (nové<br>skupině) ještě není přiřazen žádný<br>přijímač. Z tohoto důvodu je seznam<br>přijímačů obsažených v dané skupině<br>ještě prázdný.                                                                            | CC51:0 CC51:0 CC CC CC CC CC CC CC CC CC CC CC CC CC                                                                                                    |
| <ul> <li>5 V příkladu zvolené skupině (nové skupině) ještě není přiřazen žádný přijímač. Z tohoto důvodu je seznam přijímačů obsažených v dané skupině ještě prázdný.</li> <li>6 Chcete-li skupině přidat přijímač, zvolte prosím tlačítko [+].</li> </ul> | Constraint of the second second secon |

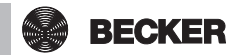

a - • × 8 Zvolený přijímač (pohon B-Tronic) je 💷 cc51:0 Nová skupina teď přidán do skupiny (nová skupina) a Pohon B-Tronic 8 objeví se v seznamu přijímačů Zvolit či přidat obsažených ve skupině. přijímač ¢  $\langle \mathfrak{I} \rangle$  $\wedge$ o лI

# Ovládání

### Ovládání přijímače

- 1. Stisknutím tlačítka <sup>B</sup>zobrazíte nabídku "Můj dům".
- 2. Nyní vyberte požadovaný prostor.
- 3. Pak vyberte přijímač, který chcete ovládat.
- 4. Nyní tento přijímač můžete ovládat.
- 5. Když chcete nabídku opustit, stiskněte tlačítko "△".

#### Přijímače trubkových pohonů

U přijímačů B-Tronic dostanete zpětnou vazbu k aktuálnímu stavu a možnost ťuknutím na požadované místo ve stavovém indikátoru spustit příslušný povel k jízdě.

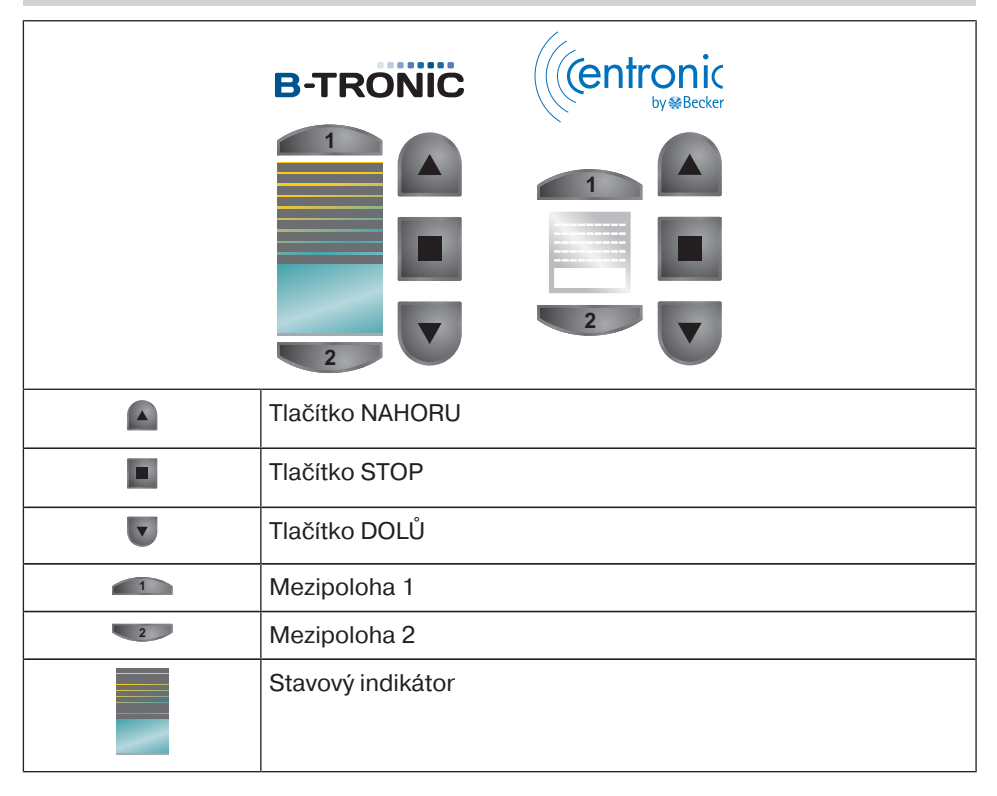

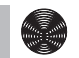

BECKER

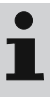

U přijímačů B-Tronic dostanete zpětnou vazbu k aktuálnímu stavu a možnost t'uknutím na požadované místo ve stavovém indikátoru spustit příslušný povel ke stmívání.

|   | B-TRONIC ((entronic |
|---|---------------------|
|   |                     |
|   | Tlačítko NAHORU     |
|   | Tlačítko STOP       |
| V | Tlačítko DOLŮ       |
| 1 | Mezipoloha 1        |
| 2 | Mezipoloha 2        |
|   | Stavový indikátor   |

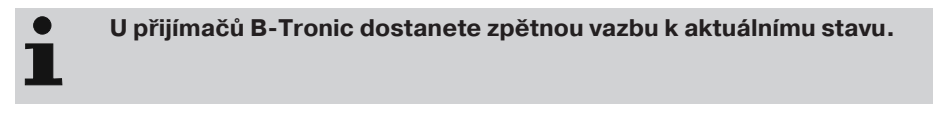

|     | <b>B-TRONIC</b>   | ((Centronic |  |
|-----|-------------------|-------------|--|
|     | (1)               | U)          |  |
|     | <b>()</b>         | <b>(</b> )  |  |
|     | 3                 | (1)         |  |
| 0/0 | Tlačítko ZAP.     |             |  |
| டு  | Tlačítko VYP.     |             |  |
|     | Stavový indikátor |             |  |

### Ovládání skupin

1

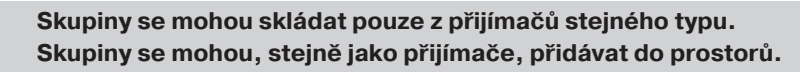

- 1. Stisknutím tlačítka <sup>I</sup> zobrazíte nabídku "Můj dům".
- 2. Nyní stiskněte softwarové tlačítko "Skupiny".
- 3. Pak vyberte požadovanou skupinu.
- 4. Nyní tuto skupinu můžete ovládat. Ovládání probíhá vždy tak, jak je popsáno u daného typu přijímače.
- 5. Když chcete nabídku opustit, stiskněte tlačítko "D".

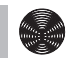

# Rozšířená konfigurace a ovládání

B-Tronic CentralControl nabízí ještě mnoho dalších možností pro individuální a pohodlné ovládání automatiky Vašeho domu:

- Vytváření a ovládání scénářů
- Funkce časového řízení
- Funkce Dovolená
- Internetové rádio
- Aktualizační služba
- Zapojení webkamer
- Zobrazení počasí a předpověď počasí
- Ovládání jinými zařízeními v domácí síti nebo mobilními přístroji mimo dům

Tyto a mnoho dalších funkcí, jejichž nastavení a ovládací prvky, jakož i užitečné informace pro optimální konfiguraci Vaší CentralControl, najdete v podrobném, bohatě ilustrovaném Návodu k montáži a obsluze, který je ke stažení na naší domovské stránce:

http://www.becker-antriebe.net/centralcontrol/.

### Montáž

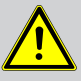

#### Pozor

Síťové připojovací vedení položte tak, aby na ně nikdo nemohl šlápnout nebo o ně zakopnout.

### Montáž na stěnách

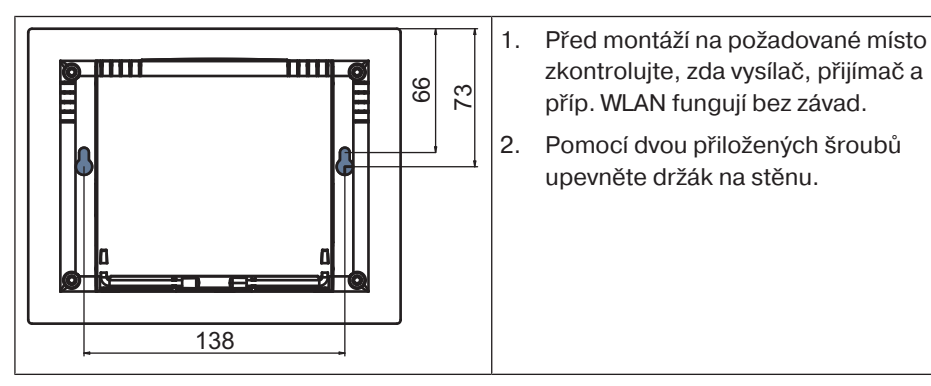

### Stolní stojan

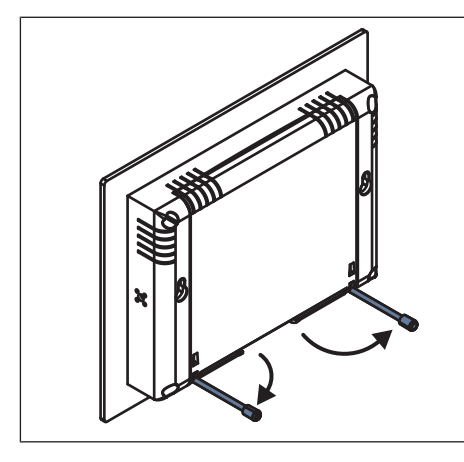

- Zkontrolujte, zda v požadované instalační poloze bezvadně fungují funkce vysílače, přijímače a příp. WLAN.
- 2. Vyklopte patky o 90°.

# Čištění

Zařízení čistěte pouze vhodným hadříkem. Nepoužívejte čisticí prostředky, které by mohly poškodit povrch.

| Technické údaje                            |                                                                              |
|--------------------------------------------|------------------------------------------------------------------------------|
| Napájecí napětí                            | 230 V / 50 Hz                                                                |
| Druh ochrany                               | IP 20                                                                        |
| Přípustná okolní teplota a vlhkost vzduchu | 0 °C až +55 °C při relativní vlhkosti<br>vzduchu 20–80 % (bez<br>kondenzace) |
| Vysílací frekvence                         | 868,3 MHz                                                                    |
| CPU                                        | ARM9 454 MHz                                                                 |
| Paměť                                      | 128 MB                                                                       |
| Displej                                    | 10,9 cm / 4,3" dotyková obrazovka<br>Rozlišení: 480 x 272 pixelů             |
| Kamera                                     | 640 x 480 pixelů VGA RGB                                                     |
| Operační systém                            | Linux                                                                        |
| Rozměry (Š x V x H)                        | 197 x 156 x 34 mm                                                            |

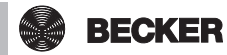

### Připojení

| USB WLAN klíč         | IEEE802.11n<br>WPA/WPA2 |
|-----------------------|-------------------------|
| USB flash stick       | 1 GB                    |
| USB klíč Centronic RF | 868,3 MHz               |
| USB klíč KNX          | 868,3 MHz               |
| Ethernet              | 10/100 TBase            |
| Sluchátka             | Zdířka 3,5 mm           |

Maximální dosah rádiového signálu je na a v budově až 25 m a na volném prostranství až 350 m.

### Všeobecné prohlášení o shodě

Společnost Becker-Antriebe GmbH tímto prohlašuje, že zařízení B-Tronic CentralControl CC51 je v souladu se základními požadavky a ostatními relevantními předpisy směrnice R&TTE 1999/5/ES o rádiových zařízeních a telekomunikačních koncových zařízeních.

Určeno pro použití v následujících zemích: EU, CH, NO, IS, LI

Technické změny vyhrazeny.

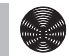

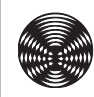

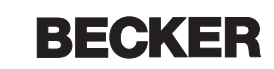

4035 630 064 0a 30.06.2015